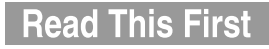

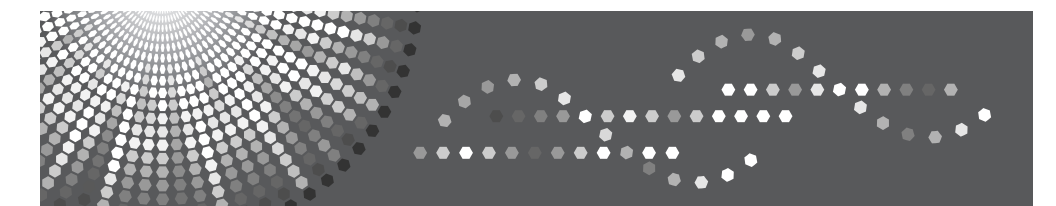

MP 5500/6500/7500 MP 5500/6500/7500 Aficio<sup>™</sup> MP 5500/6500/7500 IS 2255/IS 2265/IS 2275

# Operating Instructions About This Machine

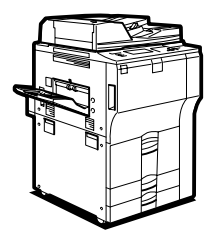

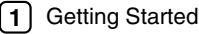

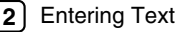

3) Appendix

Read this manual carefully before you use this machine and keep it handy for future reference. For safe and correct use, be sure to read the Safety Information in this manual before using the machine.

#### Introduction

This manual contains detailed instructions and notes on the operation and use of this machine. For your safety and benefit, read this manual carefully before using the machine. Keep this manual in a handy place for quick reference.

#### Important

Contents of this manual are subject to change without prior notice. In no event will the company be liable for direct, indirect, special, incidental, or consequential damages as a result of handling or operating the machine.

#### Notes:

Some illustrations in this manual might be slightly different from the machine. Certain options might not be available in some countries. For details, please contact your local dealer.

#### Laser Safety:

This machine is considered a class 1 laser device, safe for office/EDP use. The machine contains four AlGalnp laser diodes, 10-milliwatt, 770-810 nanometer wavelength for each emitter. Direct (or indirect reflected ) eye contact with the laser beam might cause serious eye damage. Safety precautions and interlock mechanisms have been designed to prevent any possible laser beam exposure to the operator.

The following label is attached on the back side of the machine.

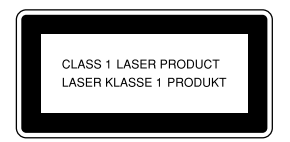

#### Caution:

Use of controls or adjustments or performance of procedures other than those specified in this manual might result in hazardous radiation exposure.

#### Notes:

The model names of the machines do not appear in the following pages. Check the type of your machine before reading this manual. (For details, see p.8 "Machine Types".)

- Type 1: MP 5500/Aficio MP 5500/IS2255
- Type 2: MP 6500/Aficio MP 6500/IS2265
- Type 3: MP 7500/Aficio MP 7500/IS2275

Certain types might not be available in some countries. For details, please contact your local dealer.

Two kinds of size notation are employed in this manual. With this machine refer to the metric version.

For good copy quality, the supplier recommends that you use genuine toner from the supplier.

The supplier shall not be responsible for any damage or expense that might result from the use of parts other than genuine parts from the supplier with your office products.

#### **Power Source**

220 - 240V, 50/60Hz, 10A or more

Please be sure to connect the power cord to a power source as above. For details about power source. See "Power Connection", Troubleshooting.

# Manuals for This Machine

Refer to the manuals that are relevant to what you want to do with the machine.

#### \* About This Machine

Be sure to read the Safety Information in this manual before using the machine. This manual provides an introduction to the functions of the machine. It also explains the control panel, preparation procedures for using the machine, how to enter text, and how to install the CD-ROMs provided.

#### General Settings Guide

Explains User Tools settings, and Address Book procedures such as registering e-mail addresses and, user codes. Also refer to this manual for explanations on how to connect the machine.

#### Troubleshooting

Provides a guide to solving common problems, and explains how to replace paper, toner, staples, and other consumables.

#### Security Reference

This manual is for administrators of the machine. It explains security functions that the administrators can use to protect data from being tampered, or prevent the machine from unauthorized use.

Also refer to this manual for the procedures for registering administrators, as well as setting user and administrator authentication.

#### Copy/ Document Server Reference

Explains Copier and Document Server functions and operations. Also refer to this manual for explanations on how to place originals.

#### Printer Reference

Explains Printer functions and operations.

#### Scanner Reference

Explains Scanner functions and operations.

#### Network Guide

Explains how to configure and operate the machine in a network environment, and use the software provided.

This manual covers all models, and includes descriptions of functions and settings that might not be available on this machine. Images, illustrations, and information about operating systems that are supported might also differ slightly from those of this machine.

#### Other manuals

- Quick Reference Copy Guide
- Quick Reference Printer Guide
- Quick Reference Scanner Guide
- PostScript3 Supplement
- UNIX Supplement
- Manuals for DeskTopBinder Lite
  - DeskTopBinder Lite Setup Guide
  - DeskTopBinder Introduction Guide
  - Auto Document Link Guide

# 🖉 Note

- □ Manuals provided are specific to machine types.
- □ Adobe Acrobat Reader/Adobe Reader must be installed in order to view the manuals as PDF files.
- □ For "UNIX Supplement", please visit our Web site or consult an authorized dealer.
- □ "PostScript3 Supplement" and "UNIX Supplement" include descriptions of functions and settings that might not be available on this machine.
- □ The following software products are referred to using general names:

| Product name                                                                    | General name                     |
|---------------------------------------------------------------------------------|----------------------------------|
| DeskTopBinder Lite *1 and DeskTopBinder Profes-<br>sional                       | DeskTopBinder                    |
| ScanRouter EX Professional $^{\ast 1}$ and ScanRouter EX Enterprise $^{\ast 1}$ | the ScanRouter delivery software |

\*1 Optional

# What You Can Do with This Machine

This section introduces the features of this machine.

# 🖉 Note

□ For details about options, see "Options".

# PReference

p.11 "Options"

# **Copier, Printer, and Scanner Functions**

This machine provides copier, printer (optional), and scanner (optional) functions.

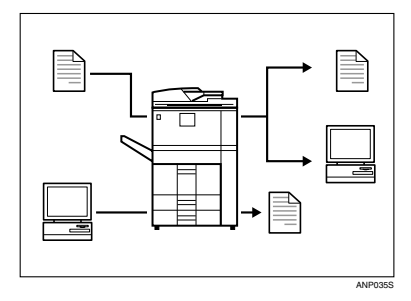

- You can make copies of originals. With a finisher (optional), you can sort and staple copies. See Copy/ Document Server Reference.
- You can print documents created in applications. See Printer Reference. You can print documents from Windows 95/98/Me (TCP/IP, IPP), Windows 2000 (TCP/IP, IPP), Windows XP/Server 2003 (TCP/IP, IPP), Windows NT 4.0 (TCP/IP, IPP), NetWare, UNIX (TCP/IP), and Macintosh (AppleTalk) environments because the machine supports all these (multi-protocol).
- You can scan originals and send scan files to a computer. See Scanner Reference.

# **Utilizing Stored Documents**

You can store files of originals scanned by this machine, or files sent from other computers, onto the hard disk of the machine. You can print the stored documents, as well as change print settings and print multiple documents (Document Server).

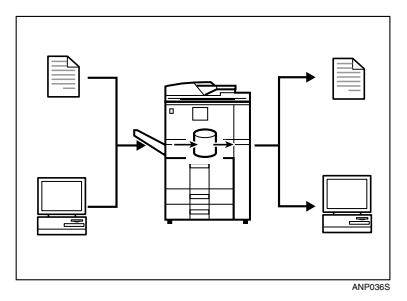

- With DeskTopBinder, you can search, check, print and delete stored documents from your computer.
- You can also retrieve stored documents scanned in scanner mode.
- You can retrieve documents scanned in copier mode, if the Printer/Scanner unit is installed.

For details, see Scanner Reference.

- With File Format Converter (optional), you can even download documents stored in copy and printer functions to your computer. See Network Guide.
- For more information about the machine's settings, see "Network Settings", General Settings Guide.
- For more information about Document Server in printer mode, see "Saving and Printing Using the Document Server", Printer Reference.
- For more information about Document Server in scanner mode, see "Storing Files Using the Scanner Function", Scanner Reference.
- For more information about Document Server, see "Storing Originals in the Document Server", Copy/Document Server Reference.
- For more information about DeskTopBinder, see DeskTopBinder manuals.

# **Connecting Two Machines for Copying**

You can connect two machines together with Copy Connector (optional). When you set up a copy job on one machine (the main machine), data is transferred to the other (the sub-machine) so that copies can be made on both machines simultaneously (Connect Copy).

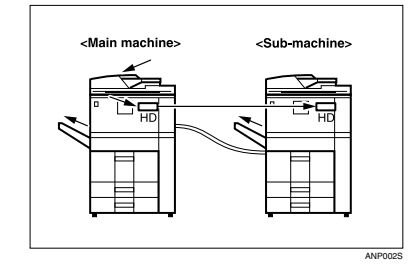

- You can complete large volume copy runs in shorter time. See "Connect Copy", Copy/Document Server Reference.
- Even if one machine runs out of paper, or stops because of a paper jam, the other machine can still continue to finish the job. See "Connect Copy", Copy/Document Server Reference.

# Using the Scanner in a Network Environment

You can use a scanner over the network.

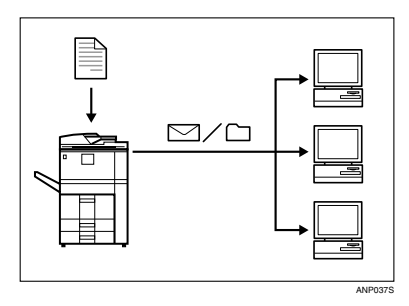

- You can send scanned documents to other network computers using e-mail (Sending stored scan file by e-mail). See "Sending Scan Files by E-mail", Scanner Reference.
- With the ScanRouter delivery software, you can store scanned documents in specified destinations on network computers (File storage). See Scanner Reference.
- You can send scanned documents to other network folders (Scan to Folder). See "Sending Scan Files to Folders", Scanner Reference.
- You can use this machine as a delivery scanner for the ScanRouter delivery application (Network delivery scanner). You can save scan files in the delivery server or send them to a folder in a computer on the same network. For details about the machine's settings, see "Network Settings", General Settings Guide. For details about how to use the function, see "When Using E-mail, Folder Sending, Storing or Network Delivery Function", Scanner Reference.

# Administrating the Machine/Protecting Documents (Security Functions)

You can prevent information leakage by managing the machine and protecting documents.

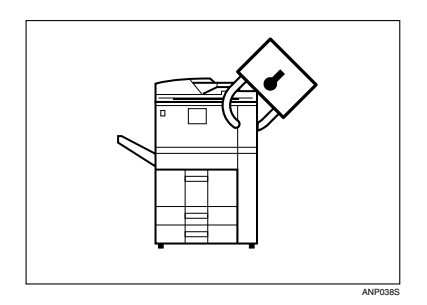

- You can protect documents from unauthorized access and stop them from being copied without permission. See Security Reference.
- You can control the use of the machine, as well as prevent machine settings from being changed without authorization. See Security Reference.
- By setting passwords, you can prevent unauthorized access via the network. See Security Reference.
- You can erase the data on the hard disk to prevent the information from leaking out. See the manual for the DataOverWriteSecurity Unit (optional) and Security Reference.

# Monitoring the Machine Via Computer

You can monitor machine status and change settings using a computer.

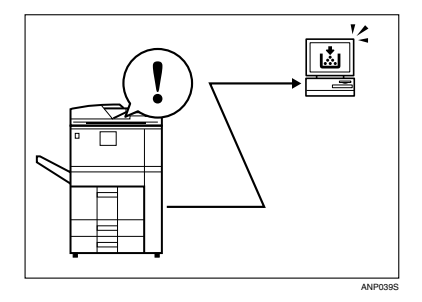

- Using SmartDeviceMonitor for Admin, SmartDeviceMonitor for Client, or a Web browser, you can use a computer to view the machine's status, such as checking on paper quantities, or misfeeds. See General Settings Guide.
- You can use a Web browser to make network settings. See General Settings Guide.
- You can also use a Web browser to register and manage items such as user codes, e-mail addresses, and folders in the Address Book. See the Web Image Monitor's Help.

# Preventing an Unauthorized Copy

You can embed a pattern in the printed document to prevent it from being copied.

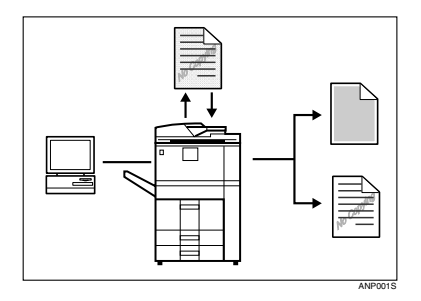

• Using the printer driver, you can embed a pattern in the printed document. If the document is copied on a machine with the Copy Data Security Unit (optional), protected pages are grayed out in the copy, preventing confidential information from being copied. In addition, the machine beeps to notify that unauthorized copying is being attempted.

If the document is copied on a machine without the Copy Data Security Unit, the hidden text becomes conspicuous in the copy, showing that the copy is unauthorized.

See the printer driver Help and Printer Reference.

• Using the printer driver, you can embed text in the printed document for unauthorized copy prevention. If the document is copied on this or other machines, the hidden text appears in the copy, discouraging such unauthorized copying.

See the printer driver Help and Printer Reference. See Security Reference.

# TABLE OF CONTENTS

| Manuals for This Machine                                             | i    |
|----------------------------------------------------------------------|------|
| What You Can Do with This Machine                                    |      |
| Copier, Printer, and Scanner Functions                               | iii  |
| Utilizing Stored Documents                                           | iv   |
| Connecting Two Machines for Copying                                  | V    |
| Using the Scanner in a Network Environment                           | vi   |
| Administrating the Machine/Protecting Documents (Security Functions) | vii  |
| Monitoring the Machine Via Computer                                  | viii |
| Preventing an Unauthorized Copy                                      | ix   |
| How to Read This Manual                                              | 1    |
| Symbols                                                              | 1    |
| Safety Information                                                   | 2    |
| Safety During Operation                                              | 2    |
| Positions of AWARNING and ACAUTION labels                            | 5    |
| ENERGY STAR Program                                                  | 7    |
| Recycled Paper                                                       |      |
| Machine Types                                                        | 8    |
|                                                                      |      |

# 1. Getting Started

| Guide to Components                                | 9  |
|----------------------------------------------------|----|
| Options                                            | 11 |
| Control Panel                                      | 13 |
| Display Panel                                      | 15 |
| Simplified Display                                 |    |
| When the Authentication Screen is Displayed        | 17 |
| User Code Authentication (Using the Control Panel) | 17 |
| User Code Authentication (Using a Printer Driver)  | 17 |
| Login (Using the Control Panel)                    |    |
| Log Off (Using the Control Panel)                  | 19 |
| Login (Using a Printer Driver)                     | 19 |
| Login (Using Web Image Monitor)                    | 20 |
| Log Off (Using Web Image Monitor)                  | 20 |
| Changing Modes                                     | 21 |
| System Reset                                       | 21 |
| Turning On the Power                               | 22 |
| Turning On the Main Power                          | 22 |
| Turning On the Power                               | 23 |
| Turning Off the Power                              | 23 |
| Turning Off the Main Power                         | 24 |
| Saving Energy                                      | 25 |

# 2. Entering Text

| Entering Text        | 27 |
|----------------------|----|
| Available Characters | 27 |
| Keys                 |    |
| How to Enter Text    | 29 |
|                      |    |

# 3. Appendix

| Dos and Don'ts                                                                                                    | 31                                      |
|----------------------------------------------------------------------------------------------------|-----------------------------------------|
| Software and Utilities Included on the CD-ROM                                                                                                    | 32                                      |
| Viewing the contents of the CD-ROM                                                                                                    | 33                                      |
| Printer Drivers for This Printer                                                                                                    | 33                                      |
| TWAIN Driver                                                                                                    | 34                                      |
| DeskTopBinder Lite                                                                                                    | 35                                      |
| SmartDeviceMonitor for Admin                                                                                                    | 36                                      |
| DeskTopBinder-SmartDeviceMonitor for Client                                                                                                    | 37                                      |
| Installing the Operating Instructions                                                                                                    | 38                                      |
| PDF Manuals                                                                                                    | 39                                      |
| Opening the Installed Operating Instructions                                                                                                    | 40                                      |
|                                                                                                    |                                         |
| Opening from the Icon                                                                                                    | 40                                      |
| Opening from the Icon<br>Opening from the [Start] Menu                                                                                                    | 40<br>40                                |
| Opening from the Icon<br>Opening from the [Start] Menu<br>Opening from the CD-ROM                                                                                       | 40<br>40<br>41                          |
| Opening from the Icon<br>Opening from the [Start] Menu<br>Opening from the CD-ROM<br>Copy Paper                                                                         | 40<br>40<br>41<br><b>42</b>             |
| Opening from the Icon<br>Opening from the [Start] Menu<br>Opening from the CD-ROM<br>Copy Paper<br>Recommended Paper Sizes and Types                                    | 40<br>40<br>41<br><b>42</b><br>42       |
| Opening from the Icon<br>Opening from the [Start] Menu<br>Opening from the CD-ROM<br>Copy Paper<br>Recommended Paper Sizes and Types<br>Unusable Paper                  | 40<br>40<br>41<br><b>42</b><br>42<br>46 |
| Opening from the Icon<br>Opening from the [Start] Menu<br>Opening from the CD-ROM<br>Copy Paper<br>Recommended Paper Sizes and Types<br>Unusable Paper<br>Paper Storage | 40<br>41<br>42<br>42<br>46<br>47        |

# How to Read This Manual

# Symbols

This manual uses the following symbols:

# A WARNING:

Indicates important safety notes.

Ignoring these notes could result in serious injury or death. Be sure to read these notes. They can be found in the "Safety Information" section of this manual.

# A CAUTION:

Indicates important safety notes.

Ignoring these notes could result in moderate or minor injury, or damage to the machine or to property. Be sure to read these notes. They can be found in the "Safety Information" section of this manual.

# **₩**Important

Indicates points to pay attention to when using the machine, and explanations of likely causes of paper misfeeds, damage to originals, or loss of data. Be sure to read these explanations.

# 🖉 Note

Indicates supplementary explanations of the machine's functions, and instructions on resolving user errors.

# ₽ Reference

This symbol is located at the end of sections. It indicates where you can find further relevant information.

# []

Indicates the names of keys that appear on the machine's display panel.

# 

Indicates the names of keys on the machine's control panel.

# Safety Information

When using this machine, the following safety precautions should always be followed.

# **Safety During Operation**

In this manual, the following important symbols are used:

#### \land WARNING:

Indicates a potentially hazardous situation which, if instructions are not followed, could result in death or serious injury.

## A CAUTION:

Indicates a potentially hazardous situation which, if instructions are not followed, may result in minor or moderate injury or damage to property.

## A WARNING:

- Connect the machine only to the power source described on the inside front cover of this manual. Connect the power cord directly into a wall outlet and do not use an extension cord.
- Disconnect the power plug (by pulling the plug, not the cable) if the power cable or plug becomes frayed or otherwise damaged.
- To avoid hazardous electric shock or laser radiation exposure, do not remove any covers or screws other than those specified in this manual.
- Turn off the power and disconnect the power plug (by pulling the plug, not the cable) if any of the following occurs:
  - You spill something into the machine.
  - You suspect that your machine needs service or repair.
  - The external housing of your machine has been damaged.
- Do not incinerate spilled toner or used toner. Toner dust might ignite when exposed to an open flame.
- Disposal can take place at our authorized dealer.
- Dispose of the used toner bottle in accordance with the local regulations.
- Keep the machine away from flammable liquids, gases, and aerosols. A fire or an electric shock might occur.
- If the power cord is damaged (exposure of the core, disconnection,etc.), contact your service representative to change a new one. Operating the machine with a damaged power cord may cause an electric shock or fire.

# A CAUTION:

- Our products are engineered to meet high standards of quality and functionality, and we recommend that you use only the expendable supplies available at an authorized dealer.
- Protect the machine from dampness or wet weather, such as rain and snow.
- Keep the machine away from humidity and dust. Otherwise a fire or an electric shock might occur.
- Do not place the machine on an unstable or tilted surface. If it topples over, an injury might occur.
- Make sure the room where you are using the machine is well ventilated and spacious. Good ventilation is especially important when the machine is used heavily.
- Unplug the power cord from the wall outlet before you move the machine. While moving the machine, you should take care that the power cord will not be damaged under the machine.
- When you disconnect the power plug from the wall outlet, always pull the plug (not the cable).
- Do not allow paper clips, staples, or other small metallic objects to fall inside the machine.
- Keep toner (used or unused) and toner containers out of the reach of children. See a doctor immediately if you accidentally swallow toner.
- If toner or used toner is inhaled, gargle with plenty of water and move into a fresh air environment. Consult a doctor if necessary.
- If toner or used toner gets into your eyes, flush immediately with large amounts of water. Consult a doctor if necessary.
- If toner or used toner is swallowed, dilute by drinking a large amount of water. Consult a doctor if necessary.
- Avoid getting toner on your clothes or skin when removing a paper jam or replacing toner. If your skin comes into contact with toner or used toner, wash the affected area thoroughly with soap and water.
- If toner gets on your clothing, wash with cold water. Hot water will set the toner into the fabric and may make removing the stain impossible.
- For environmental reasons, do not dispose of the machine or expended supply waste at household waste collection points. Disposal can take place at an authorized dealer.
- The inside of the machine could be very hot. Do not touch the parts with a label indicating "hot surface". Otherwise, an injury might occur.
- The fusing section of this machine might be very hot. Caution should be taken when removing misfed paper.
- The fusing unit becomes very hot. When installing a new fuser oil unit, turn
  off the machine and wait about an hour. After that, install the new fuser oil
  unit. Not waiting for the unit to cool could result in a burn.

# A CAUTION:

- Keep the fuser oil unit away from flames. There is a risk of fire or burns.
- Keep the waste oil bottle away from flames. There is a risk of fire or burns.
- Do not use aluminum foil, carbon paper, or similar conductive paper to avoid a fire or machine failure.
- Before moving the machine, be sure to disconnect the power cord from the wall outlet. Damaged power cords are a fire and electric shock hazard.
- Open toner cartridges carefully. If you open them forcefully, toner can spill, dirtying your clothes or hands, and possibly resulting in accidental ingestion.

# Positions of AWARNING and ACAUTION labels

This machine has labels for  $\triangle$ WARNING and  $\triangle$ CAUTION at the positions shown below. For safety, please follow the instructions and handle the machine as indicated.

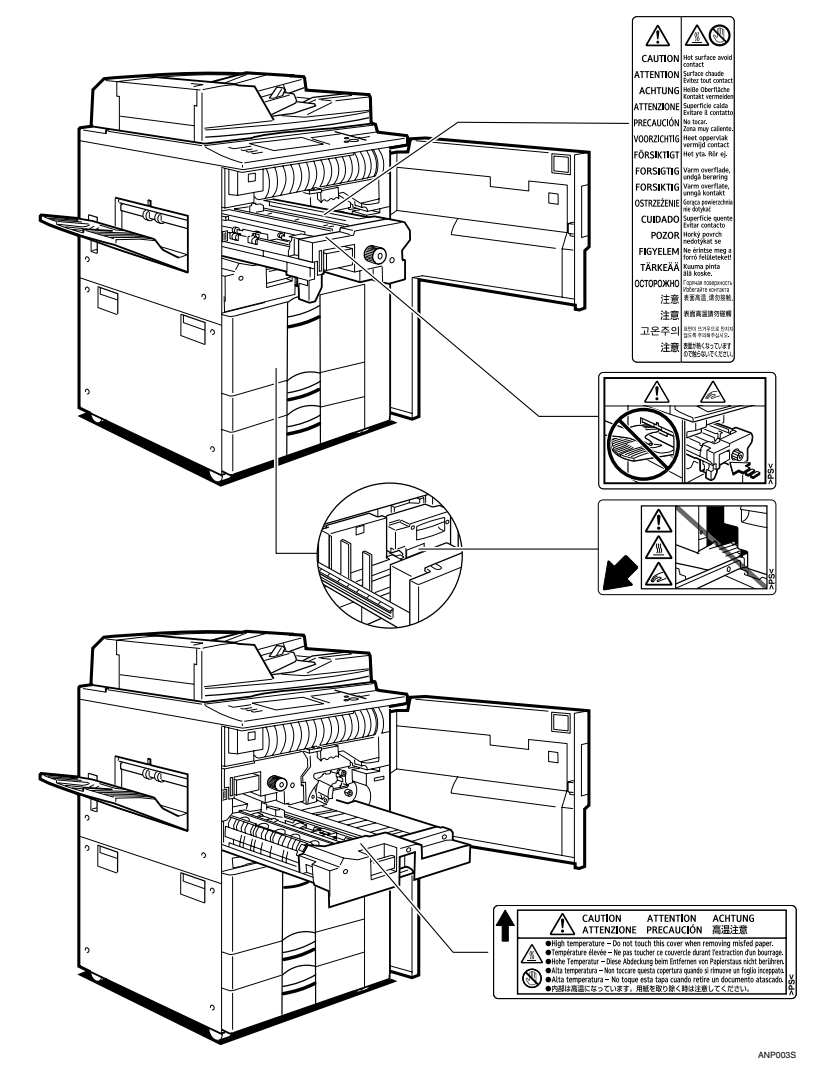

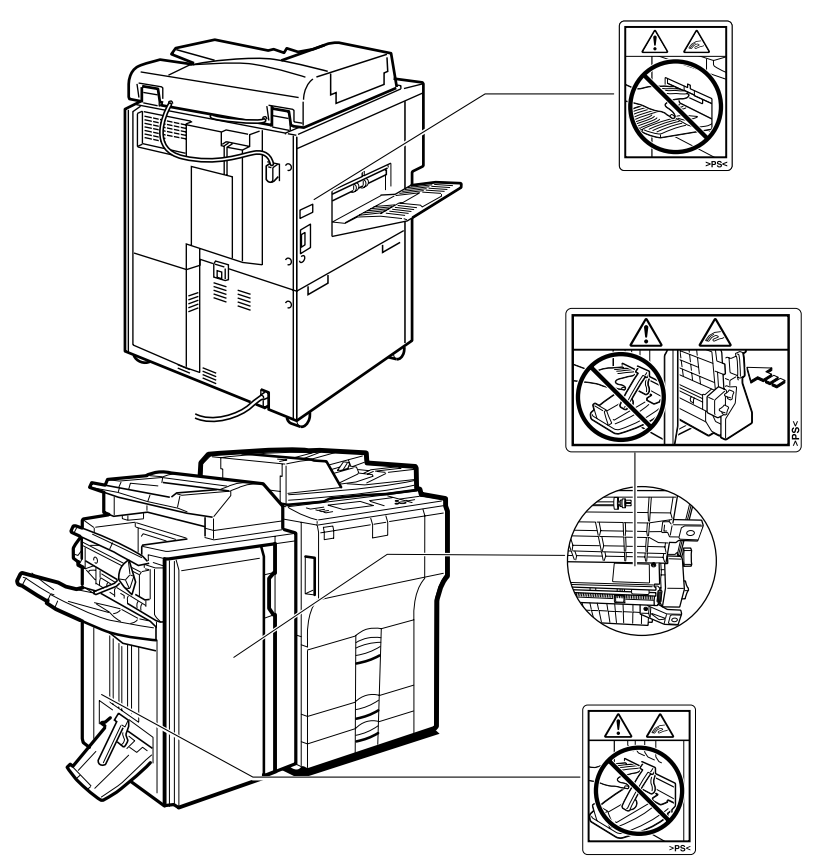

Do not touch the paper exit section of the finisher. It could cause injury.

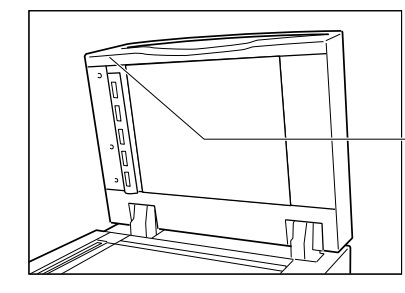

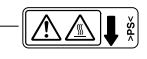

ANP004S

# **ENERGY STAR Program**

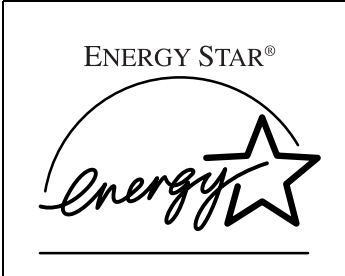

As an ENERGY STAR Partner, we have determined that this machine model meets the ENERGY STAR Guidelines for energy efficiency.

The ENERGY STAR Guidelines intend to establish an international energy-saving system for developing and introducing energy-efficient office equipment to deal with environmental issues, such as global warming.

When a product meets the ENERGY STAR Guidelines for energy efficiency, the Partner shall place the ENERGY STAR logo onto the machine model.

This product was designed to reduce the environmental impact associated with office equipment by means of energy-saving features, such as Low-power mode.

#### Low-Power mode

This product automatically lowers its power consumption 1 minute after the last copy or print job has finished. Printing is still possible in Low Power Mode, but if you wish to make copies first press the **[Energy Saver]** key.

#### Off Mode (Copier only)

To conserve energy, this product automatically turns off 1 minute after the last copying or printing job has been completed. Printing is still possible in Off Mode, but if you wish to make copies first press the operation switch.

#### Sleep Mode (Printer, Scanner installed)

If the printer and scanner are installed, this product automatically lowers further its power consumption 1 minute after it has shifted to Low Power Mode. Printing is still possible in Sleep Mode, but if you wish to make copies first press the operation switch.

#### Duplex Priority

The ENERGY STAR Program recommends the duplex function. By conserving paper resources this function reduces a burden to the environment. For applicable machines, duplex function (one-sided originals—>two-sided copies) can be selected preferentially when the operation switch or the main power switch is turned on, the **[Energy Saver]** key is pressed, or the machine resets automatically.

|                   |                    | Copier only        |          |        |  |
|-------------------|--------------------|--------------------|----------|--------|--|
|                   |                    | Type 1             | Type 2   | Type 3 |  |
| Low-power Mode *1 | Power consumption  | 196 W              |          |        |  |
|                   | Default interval   |                    | 1 minute |        |  |
|                   | Recovery time      | 10 seconds or less |          |        |  |
| Off Mode          | Power consumption  | on 4.9 W           |          |        |  |
|                   | Default interval   | al 1 minute        |          |        |  |
|                   | Recovery time      | 30 seconds or less |          |        |  |
| Sleep mode        | Power consumption  | n —                |          |        |  |
|                   | Default interval — |                    |          |        |  |
|                   | Recovery time      | y time —           |          |        |  |

<sup>\*1</sup> When Auto Off Timer and Energy Saver Timer settings are at their defaults, the machine will shift to Off Mode instead.

| Duplex priority | One-sided → One-sided |
|-----------------|-----------------------|
|                 |                       |

# Reference

For details about how to change the default interval, see "Timer Settings", General Settings Guide.

To change the settings of the Duplex Priority mode, see "User Tools Menu (Copier and Document Server Features)", Copy/Document Server Reference.

# **Recycled Paper**

In accordance with the ENERGY STAR Program, we recommend use of recycled paper which is environmentally friendly. Please contact your sales representative for recommended paper.

# Machine Types

This machine comes in three models which vary in copy speed. To ascertain which model you have, see the inside front cover.

|            | Type 1                                         | Type 2                                     | Type 3                                         |
|------------|------------------------------------------------|--------------------------------------------|------------------------------------------------|
| Copy speed | 55 copies/minute ;                             | 65 copies/minute ;                         | 75 copies/minute ;                             |
|            | 110 copies/minute for                          | 130 copies/minute for                      | 150 copies/minute for                          |
|            | connect copy                                   | connect copy                               | connect copy                                   |
|            | $(A4 \square, 8^{1}/_{2}" \times 11" \square)$ | $(A4 \square, 8^1/_2" \times 11" \square)$ | $(A4 \square, 8^{1}/_{2}" \times 11" \square)$ |

# 1. Getting Started

This section describes how to start using this machine.

# Guide to Components

This section introduces the names and functions of the components.

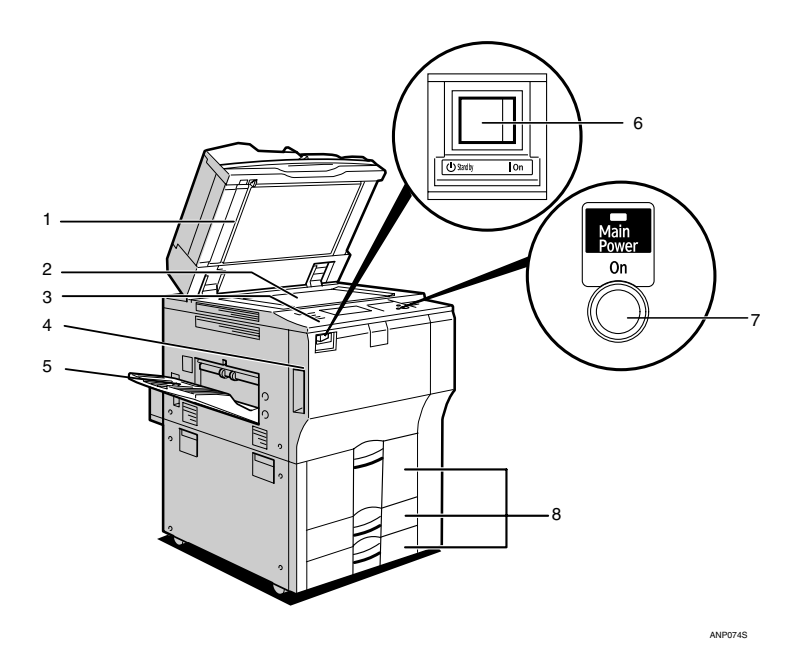

#### 1. Auto Document Feeder (ADF)

Load a stack of originals here. They will be fed automatically one by one.

The front and back side of two-sided originals are scanned simultaneously.

#### 2. Exposure glass

Place originals face down here.

#### 3. Control panel

See "Control Panel".

#### 4. Front cover

Open to access the inside of the machine.

#### 5. Copy tray (optional)

Copied or printed paper is delivered here.

#### 6. Main power switch

If the machine does not operate after turning on the operation switch, check if the main power switch is turned on.

#### 7. Operation switch

Press this switch to turn the power on (the On indicator lights up). To turn the power off, press this switch again (the On indicator goes off).

#### 8. Paper tray (tray 1-3)

Load paper here.

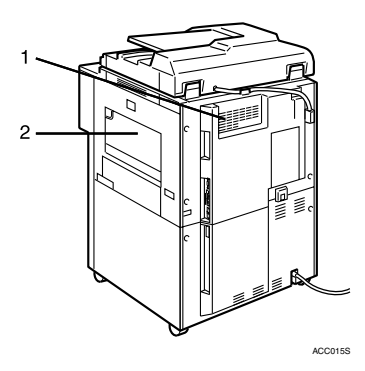

## **1.** Ventilation holes

Prevent overheating. Do not obstruct the ventilation holes by placing an object near it or leaning things against it. If the machine overheats, a fault might occur.

#### 2. Bypass tray

Use to print on OHP transparencies, label paper (adhesive labels), translucent paper, postcards and custom size paper.

# PReference

p.13 "Control Panel"

# Options

This section introduces the names and functions of main optional parts.

# **External Options**

This section provides explanations about external options.

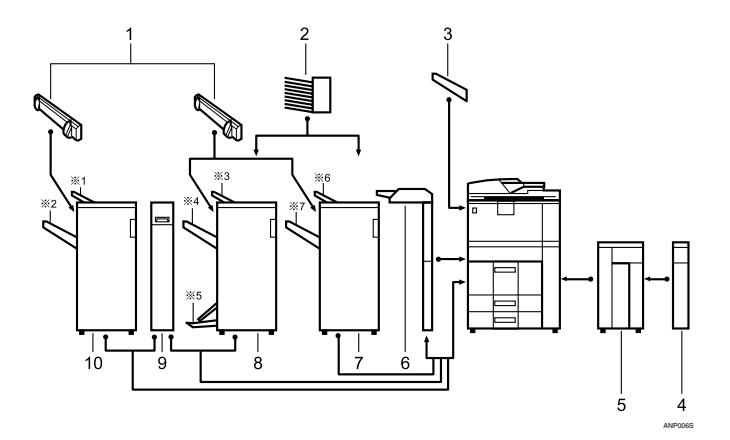

# 1. Output Jogger

Attached to 3,000Sheet-100Sheet Staple Finisher and Booklet finisher to tidy the printout.

#### 2. Mailbox

Sorts printed paper. \*Mailbox trays 1-9

# 3. Copy tray

Copies are delivered here.

#### 4. Extension unit

Attached to the LCT and holds 2,500 sheets of B4 JIS or  $8^{1}/_{2}$ " × 14" sized paper.

#### 5. Large Capacity Tray (LCT)

Holds 4000 sheets of paper.

#### 6. Interposer

Inserts cover or slip sheets into the copies.

# 7. 3,000Sheet-50Sheet Staple Finisher

Sorts, stacks, staples and punches copies. \*6: Finisher upper tray

\*7: Finisher shift tray

# 8. Booklet Finisher

The saddle stitch function can staple the copies in the centre and fold them into booklets.

- \*3: Finisher upper tray
- \*4: Finisher shift tray
- \*5: Finisher booklet tray

#### 9. Z-folding unit

Makes two parallel folds on the copied paper, one of which faces in and the other facing out.

#### 10. 3,000Sheet-100Sheet Staple Finisher

Sorts, stacks, staples and punches copies.

- \*1: Finisher upper tray
- \*2: Finisher shift tray

#### Internal Options

This section provides explanations about internal options.

- Printer/Scanner unit Allows you to use the printer and scanner functions.
- USB Host Interface Allows you to connect a variety of external devices.
- IEEE 1284 Interface Board Connects to an IEEE 1284 cable.
- IEEE 1394 interface board Allows you to connect to an IEEE 1394 cable.
- IEEE 802.11b Interface Unit Allows you to install a wireless LAN interface.
- File Format Converter Allows you to download documents from the Document Server stored by copier and printer functions. See "Downloading Stored Documents", Copy/ Document Server Reference.
- Bluetooth Allows you to expand the interface.
- Copy Data Security Unit If a document containing embedded text for unauthorized copy guard is copied, protected pages are grayed out in the copy.
- DataOverWriteSecurity Unit Allows you to erase data on the hard disk.
- Copy Connector Allows you to connect copy function.
- Gigabit Ethernet (1000BASE-TX) Allows you to communicate with 1000Base-TX.

- □ You cannot install two or more of the following options at the same time: IEEE 1284 Interface Board, IEEE 1394 interface board, IEEE 802.11b Interface Unit, Bluetooth.
- □ Remove the machine's Ethernet and USB ports before connecting a USB Gigabit Ethernet.

1

# **Control Panel**

This section introduces the names and functions of the components on the control panel.

This illustration shows the control panel of the machine with options fully installed.

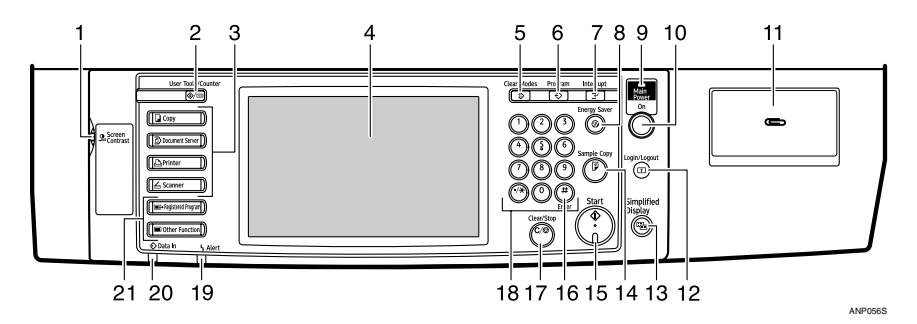

#### 1. Screen contrast knob

Adjusts the brightness of the display panel.

#### 2. [User Tools/Counter] key

User Tools

Press to change the default settings and conditions to meet your requirements. See "Accessing User Tools (System Settings)", General Settings Guide.

- Counter Press to check or print the total number of copies made. See "Counter", General Settings Guide.
- Enquiry
   Press to check where to contact for
   machine repairs and ordering toner.
   See "Enquiry", General Settings Guide.

#### **3.** Function keys

Press to display the operation screen of one of the following functions:

- Copy
- Document Server
- Printer
- Scanner

The indicator of the selected function goes on. See "Changing Modes".

# 4. Display panel

Shows the operation status, error messages, and function menus.

# 5. [Clear Modes] key

Press to clear previously entered copy job settings.

# 6. [Program] key (copier and scanner mode)

Press to register frequently used settings, or to recall registered settings.

# 7. [Interrupt] key

Press to make interrupt copies during a copy run. See "Interrupt Copy", Copy/Document Server Reference.

# 8. [Energy Saver] key

Press to shift to and from Low Power mode. See "Saving Energy".

# 9. Main power indicator

The main power indicator lights up when the main power switch is turned on.

Do not turn off the power while the On indicator is blinking. Doing so may damage the hard disk.

#### **10.** Operation switch

Press this switch to turn the power on (the On indicator lights up). To turn the power off, press this switch again (the On indicator goes off). See "Turning On the Power".

#### 11. Paper clip tray

Holds paper clips or staples removed from documents.

#### 12. [Login/Logout] key

Press to log in or log out of the system.

#### 13. [Simplified Display] key

Press to go to the Simplified Display screen. See "Simplified Display".

## 14. [Sample Copy] key

Press to make a single set of copies or prints to check for print quality before making multiple sets. See "Sample copy", Copy/ Document Server Reference.

# 15. [Start] key

Press to start copying, or to scan or print documents stored on the Document Server.

# 

- p.15 "Display Panel"
- p.25 "Saving Energy".
- p.22 "Turning On the Power".
- p.16 "Simplified Display".
- p.21 "Changing Modes".

# 16. **[#]** key (Enter key)

Press to enter a numerical value.

# 17. [Clear/Stop] key

- Clear Press to delete a number entered.
  - Stop Press to stop a job in progress.

#### 18. Number keys

Use to enter the desired number of copies, or data for a selected function.

## 19. Error indicator

Lights up in case of an error.

# 20. Data In indicator (printer mode)

Lights up when data is coming from the printer.

# 21. [Registered Program] key/[Other Function] key

Calls up registered functions.

# **Display Panel**

The display panel shows machine status, error messages and function menus.

The function items displayed serve as selector keys. You can select or specify an item by lightly pressing them.

When you select or specify an item on the display panel, it is highlighted like

# ∰Important

□ A force or impact of more than 30 N (about 3 kgf) will damage the display panel.

By default the copying screen is displayed when you turn the power on.

The following display is of a machine with the options fully installed.

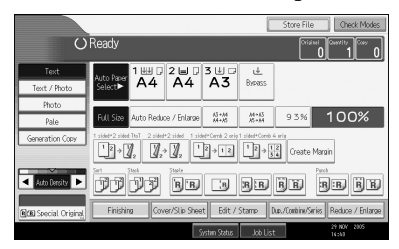

# Simplified Display

This section explains how to switch to the simplified display.

When you press the **[Simplified Display]** key, the screen changes from the initial display to the simplified display.

Letters and keys are displayed at a larger size, making operations easier.

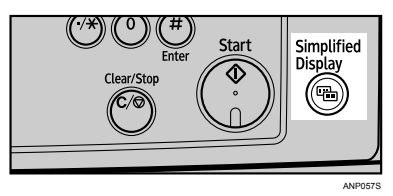

Simplified Display

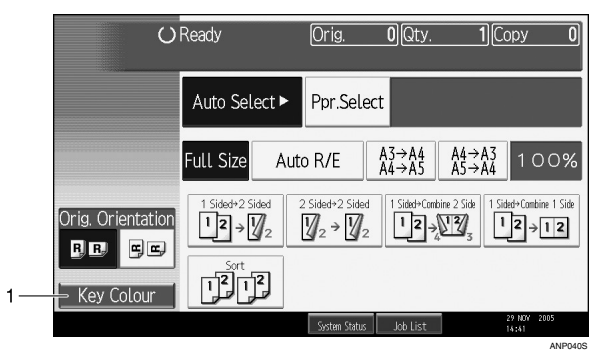

# 1. [Key Colour]

Press to change the key colour and increase the brightness of the display panel.

- □ To return to the initial display, press the **[Simplified Display]** key again.
- □ Certain keys do not appear on the simplified display.

# When the Authentication Screen is Displayed

When Basic Authentication, Windows Authentication, LDAP Authentication, or Integration Server Authentication is set, the Authentication Screen appears on the screen. Unless a valid user name and password are entered, operations are not possible with the machine.

# ∰Important

- Consult the User Administrator about your login user name and login password. For details of the various types of user authentication, consult the respective administrators.
- When User Code Authentication is set, the screen for entering a user code is displayed instead.

# 🖉 Note

"Authentication has failed." appears if the authentication failed. Check the login user name and login password.

# User Code Authentication (Using the Control Panel)

When User Code Authentication is set, the following screen appears:

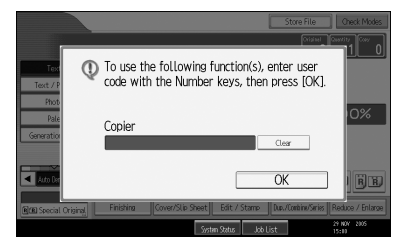

Enter a user code (up to eight digits), and then press [OK].

# 🖉 Note

□ To log off, do one of the following:

- Press the Operation switch.
- Press the [User Tools/Counter] key, press [System Settings], and then press the [User Tools/Counter] key.
- Press the [Energy Saver] key after jobs are completed.

# User Code Authentication (Using a Printer Driver)

When User Code Authentication is set, specify the user code in the printer properties of the printer driver. For details, see the printer driver Help.

# Login (Using the Control Panel)

Follow the procedure below to log on when Basic Authentication, Windows Authentication, LDAP Authentication, or Integration Server Authentication is set.

# Press [Enter] for [Login User Name].

|   | Enter login user name then press [Login]. | and logi    | n password |               |
|---|-------------------------------------------|-------------|------------|---------------|
|   | Login User Name                           |             | Enter      |               |
|   |                                           |             | Enter      |               |
|   | Einishing Cover/Slin Sheet                | Fdit / Star | LOGIN      |               |
| 2 | Enter a login user n                      | ame, a      | and ther   | n press [OK]. |
| 3 | Press [Enter] for [Loo                    | gin Pas     | sword].    |               |

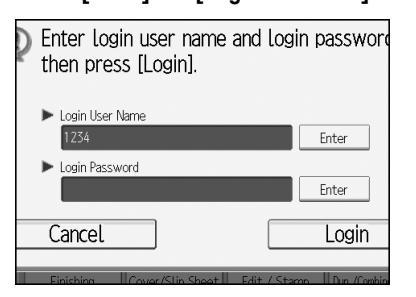

# Enter a login password, and then press [OK].

# **5** Press [Login].

When the user is authenticated, the screen for the function you are using appears.

- "Authentication has failed." appears if the authentication failed. Check the login user name and login password.
- □ If user code authentication is enabled, a different screen appears. See "Authentication Information", General Settings Guide.

# Log Off (Using the Control Panel)

Follow the procedure below to log off when Basic Authentication, Windows Authentication, LDAP Authentication, or Integration Server Authentication is set.

# Press the [Login/Logout] key.

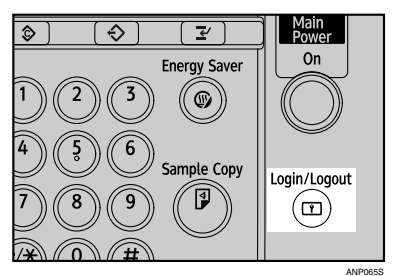

# 2 Press [Yes].

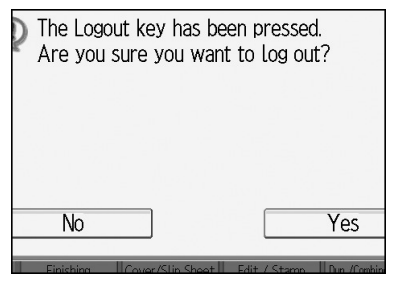

# Login (Using a Printer Driver)

When Basic Authentication, Windows Authentication, LDAP Authentication, or Integration Server Authentication is set, make encryption settings in the printer properties of the printer driver, and then specify a login user name and password. For details, see the printer driver Help.

# 🖉 Note

□ When logged on using a printer driver, you do not have to log off.

# Login (Using Web Image Monitor)

This section explains how to log onto the machine via Web Image Monitor.

# Click [Login].

**2** Enter a login user name and password, and then click [Login].

# 🖉 Note

□ For user code authentication, enter a user code in **[User Name]**, and then click **[OK]**.

# Log Off (Using Web Image Monitor)

Click [Logout] to log off.

# 🖉 Note

□ Delete the cache memory in the Web Image Monitor after logging off.

# **Changing Modes**

# 🖉 Note

- □ You cannot switch modes during interrupt copying or initial setup.
- The copying screen is displayed as default after power on. You can change this default setting. For the setting procedure, see "General Features", General Settings Guide.

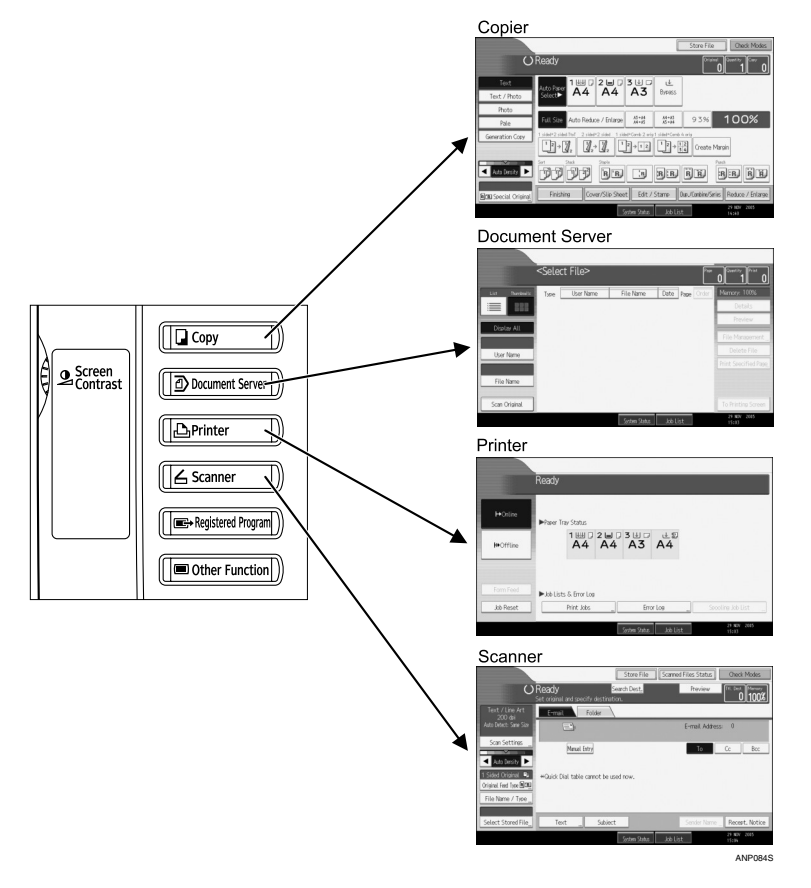

# System Reset

The screen specified in "Function Priority" appears automatically or interrupt copying is cancelled, after a certain period of time has elapsed. This function is called "System Reset". See "General Features", General Settings Guide. You can change the System Reset time. See "Timer Settings", General Settings Guide.

# **Turning On the Power**

This section discusses how to turn on/off the power.

#### Power supply

This machine has two power switches: Operation switch and main power switch.

- Operation switch (right side of the control panel) Press to activate the machine. When the machine has finished warming up, you can make copies.
- Main power switch (left side of the machine) Turning off this switch will completely turn off power to the machine.

#### 🖉 Note

□ This machine automatically enters Energy Saver mode or turns itself off if you do not use it for a certain period. See "Timer Settings", General Settings Guide.

# **Turning On the Main Power**

Turn on the main power as follows:

**U** Make sure the power code is firmly plugged into the wall outlet.

# **2** Open the switch cover and turn on the main power switch.

The main power indicator turns on.

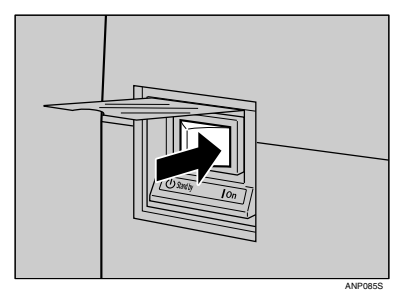

- Do not turn off the main power immediately after it has been turned on. Otherwise it may result in damage to the hard disk or memory, leading to the malfunctioning of the machine.
- □ When the message "Functional problem detected. Press [Restart] after the current process. Repeat settings after the machine has restarted." is displayed, follow the instructions and press [Restart] at the bottom right-hand corner of the screen after the process is completed.

# **Turning On the Power**

Turn on the power as follows:

# **1** Press the Operation switch.

The On indicator lights up.

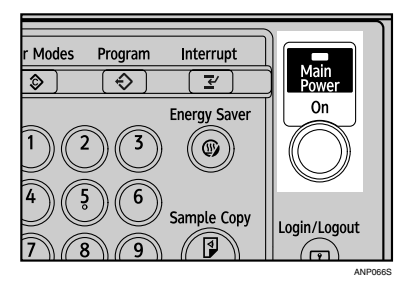

# 🖉 Note

□ If the power is not turned on when the operation switch is pressed, check if the main power switch is on. If not, turn it on.

# **Turning Off the Power**

Turn off the power as follows:

# **1** Press the Operation switch.

The On indicator goes off.

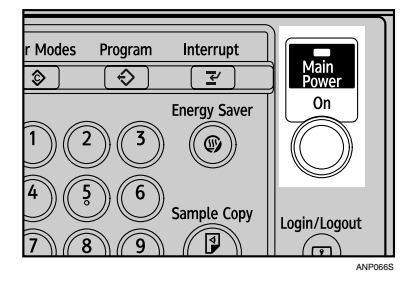

- □ In the following cases, the indicator will not go off but will instead blink when you press the operation switch:
  - During communication with external equipment.
  - When the hard disk is active.

# **Turning Off the Main Power**

Turn off the main power as follows:

#### Important

- Do not turn off the main power switch when the On indicator is lit or blinking. Failure to observe this may result in damage to the hard disk or memory, leading to malfunction.
- □ Be sure to pull out the power cord only after you have turned off the main power switch. Not doing this may result in damage to the hard disk or memory.

# Make sure the On indicator is not lit.

# **2** Open the switch cover, and turn off the main power switch.

The main power indicator goes off.

- The On indicator does not go off, but blinks in direct dialing mode even if you press the Operation switch. When this happens, check the items below, and turn off the main power switch.
  - the computer is not controlling the machine.

# Saving Energy

This machine has the following two energy saving functions.

#### Energy Saver

If you do not use the machine for a certain period after an operation, or when you press the **[Energy Saver]** key, the display disappears and the machine goes into Energy Saver mode. When you press the **[Energy Saver]** key again, the machine returns to the ready condition. The machine uses less electricity in Energy Saver mode.

You can change the amount of time the machine waits before switching to Energy Saver mode after copying has finished or the last operation is performed. See "Timer Settings", General Settings Guide.

## Auto Off

The machine automatically turns itself off when the job is finished, after a certain period of time has elapsed without any operation. This function is called "Auto Off".

You can change the Auto Off time. See "Timer Settings", General Settings Guide.

# 🖉 Note

□ The Auto Off Timer function will not operate in the following cases:

- When a warning message appears
- When the service call message appears
- When paper is jammed
- When the cover is open
- When the "Add Toner" message appears
- When toner is being replenished
- When the User Tools/Counter/Enquiry screen is displayed
- When fixed warm-up is in progress
- When the printer or other functions are active
- · When operations were suspended during printing
- When the Data In indicator is on or blinking
- When the sample print or locked print screen is displayed

# Reference

"Timer Settings", General Settings Guide

# 2. Entering Text

This section describes how to enter characters.

# **Entering Text**

When you enter a character, it is shown at the position of the cursor. If there is a character already at the cursor position, the entered character is shown before that character.

# **Available Characters**

You can enter the following characters:

- Alphabetic characters
   ABCDEFGHIJKLMNOPQRSTUVWXYZabcdefghijklmnopqrstuvwxyz
- Symbols
- Numerals 0123456789

# Keys

You can change the entry screen using the keys below.

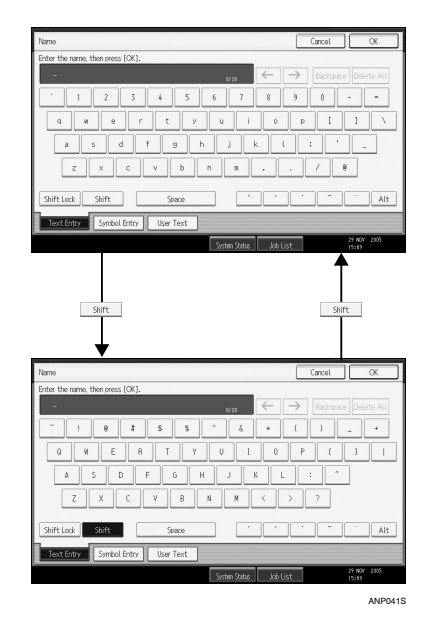

# 🖉 Note

□ When entering uppercase or lowercase letters continuously, use [Shift Lock] to lock the case.

# How to Enter Text

You can enter text as described below.

**1** Press [Shift] to switch between uppercase and lowercase.

**2** Press the letters you want to enter.

#### **Deleting Characters**

Press [Backspace] or [Delete All] to delete characters.

#### **Entering Symbols**

Press [Symbol Entry] to enter into the Symbols mode.

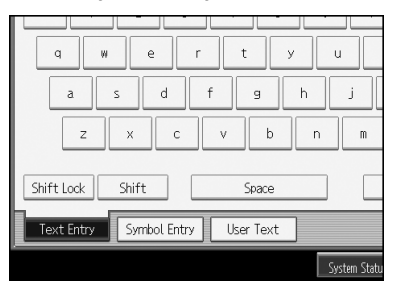

**2** Press the symbols you want to enter.

| Name                 |           |            |         |      |      |      |           |              |               | Cancel |                | OK      | כ |
|----------------------|-----------|------------|---------|------|------|------|-----------|--------------|---------------|--------|----------------|---------|---|
| Enter th             | e name, t | then press | s [OK]. |      |      |      |           |              |               |        |                |         |   |
| -                    |           |            |         |      |      |      | 0/20      | $\leftarrow$ | $\rightarrow$ |        |                |         |   |
| 1                    | -         | 4          | \$      | 5    | δ    | •    | (         | )            | *             | +      |                | -       |   |
|                      | /         | :          | ;       | <    | -    | >    | ?         | 8            | [             | × .    | 1              | ^ _     |   |
| -                    | •         | (          | 1       | )    | ~    | £    |           | f            | v             |        | 1              | :       |   |
| · ·                  | ĭ.        | <          | •       | · .  | •    | •    | •         |              | -             | -      | •              | >       |   |
| i                    | ¢         | £          | ы       | ¥    | 1    | s    |           | 0            | 8             | <      | ~              | -       |   |
| 1/2 🔺 Provins 🔍 Next |           |            |         |      |      |      |           |              |               |        |                |         |   |
| Text                 | Entry     | Symbo      | l Entry | User | Text |      |           |              |               |        |                |         |   |
|                      |           |            |         |      |      | Sect | an Status | .lob         | List          |        | 29 NO<br>15-11 | N° 2005 |   |

## Selecting a User Text

You can select and use a User Text that is registered in **[Program / Change / Delete User Text]**.

For details about registering User Texts, see "General Features", General Settings Guide.

# Press [User Text].

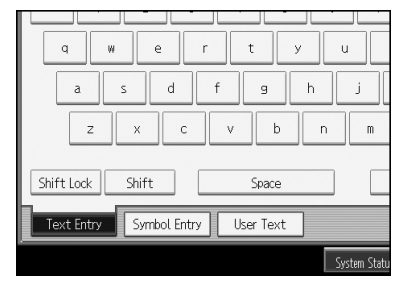

**2** Select the User Text you want to use.

| Name                              | Cancel OK                           |
|-----------------------------------|-------------------------------------|
| Enter the name, then press [OK].  |                                     |
| -                                 | erza 🔶 🔶 Backspace Delete All       |
| 01 [Urgent]                       | 02 (High)                           |
|                                   |                                     |
|                                   |                                     |
|                                   |                                     |
|                                   |                                     |
|                                   |                                     |
|                                   |                                     |
| Text Entry Symbol Entry User Text |                                     |
|                                   | System Status Job List 224 NOV 2005 |

# 

"General Features", General Settings Guide

# 3. Appendix

This section describes Dos and Don'ts, key accessories, copy paper, and consumables.

# Dos and Don'ts

The following items should be followed during use of this machine.

#### A WARNING:

• Keep the machine away from flammable liquids, gases, and aerosols. A fire or an electric shock might occur.

#### A CAUTION:

- Unplug the power cord from the wall outlet before you move the machine. While moving the machine, you should take care that the power cord will not be damaged under the machine.
- Do not turn off the main power switch while the On indicator is lit or blinking. This may cause damage to the hard disk or memory.
- Do not touch areas on or around the fusing unit. These areas get hot.
- After scanning originals continuously, the exposure glass may become warm—this is not a malfunction.
- When you use this machine for a long time in a confined space without good ventilation, you may detect an odd smell. To keep the workplace comfortable, we recommend that you keep it well ventilated.
- The area around the ventilation hole may become warm. This is caused by exhaust air and is not a malfunction.
- Do not turn off the power when the machine is in operation.
- The machine might fail to produce good copy images if condensation forms inside due to rapid temperature change.
- Do not open the covers of the machine when it is in operation. If you do, misfeeds might occur.
- Do not move the machine when the power is on.
- If you operate the machine improperly or a failure occurs, settings might be lost. Be sure to make a note of your machine settings.
- The supplier shall not be liable for any loss or damage resulting from a failure of the machine, loss of settings, or use of the machine.

# Reference

p.23 "Turning Off the Power"

p.24 "Turning Off the Main Power"

# Software and Utilities Included on the CD-ROM

Three CD-ROMs come with this machine: "Printer Drivers and Utilities", "Scanner/PostScript Drivers and Utilities", and "Manuals". PS Driver is stored in "Scanner/PostScript Drivers and Utilities". In "Manuals", manuals are stored in PDF format.

The following are included in the three separate CD-ROMs:

#### Font Manager 2000

For installing new screen fonts, or organizing and managing fonts already in the system. For details about Font Manager 2000, see the manual on the CD-ROM labeled "Printer Drivers and Utilities".

# SmartDeviceMonitor for Admin

For the system administrator to manage network printers.

# DeskTopBinder-SmartDeviceMonitor for Client

For users to manage their network print status.

# 1394 Utility

For the optional IEEE 1394 interface unit. For details, see the Readme file or the manual provided with the optional IEEE 1394 interface unit.

# Acrobat Reader

This utility allows you to read PDF files (Portable Document Format).

# Printer Utility for Mac

This utility allows users to download and manage a variety of fonts as well as manage printers. For details about this utility, see PostScript Supplement.

# 🖉 Note

Documentation about using the machine is included on the CD-ROM in PDF format. For details about using Acrobat Reader, see Acrobat Reader online Help.

# Reference

SmartDeviceMonitor for Admin Help DeskTopBinder-SmartDeviceMonitor for Client Help Acrobat Reader online Help

# Viewing the contents of the CD-ROM

Follow the procedure below to view the contents of the CD-ROMs.

# **1** Insert the CD-ROM into the CD-ROM drive.

The installer starts.

# Click [Browse This CD-ROM].

Explorer starts and displays the contents of the CD-ROM.

# **Printer Drivers for This Printer**

Printing requires installation of a printer driver for your operating system. The following drivers are included on the CD-ROM labeled "Printer Drivers and Utilities".

| Printer Language         | PCL 6  | PCL 5e | RPCS   | PostScript 3 |
|--------------------------|--------|--------|--------|--------------|
| Windows 95 <sup>*1</sup> | ОК     | ОК     | ОК     | OK *12       |
| Windows 98 *2            | ОК     | ОК     | ОК     | OK *12       |
| Windows Me *3            | ОК     | ОК     | ОК     | OK *12       |
| Windows 2000 *4          | ОК     | ОК     | ОК     | OK *13       |
| Windows XP *5            | ОК     | ОК     | ОК     | OK *13       |
| Windows Server 2003 *6   | ОК     | ОК     | ОК     | OK *13       |
| Windows NT 4.0 *7        | OK *11 | OK *10 | OK *10 | OK *11 *12   |
| Mac OS *8                | -      | -      | -      | OK *12       |
| Mac OS X *9              | -      | -      | -      | OK *14       |

\*1 Microsoft Windows 95 operating system

- <sup>\*2</sup> Microsoft Windows 98 operating system
- <sup>\*3</sup> Microsoft Windows Millennium Edition
- \*4 Microsoft Windows 2000 Advanced Server Microsoft Windows 2000 Server Microsoft Windows 2000 Professional
- \*5 Microsoft Windows 2000 Professional Microsoft Windows XP Home Edition
- \*6 Microsoft Windows Server 2003 Standard Edition Microsoft Windows Server 2003 Enterprise Edition
- \*7 Microsoft Windows NT Server operating system version 4.0, Microsoft Windows NT Workstation operating system version 4.0 in a computer using x86 processors.
- \*8 Versions 8.6 to 9.2 of the Mac OS (Mac OS X Classic mode is supported.)
- <sup>\*9</sup> Mac OS X 10.1 or later (Native mode)
- \*10 Requires Service Pack 4 or later.
- \*11 Requires Service Pack 6 or later.
- <sup>\*12</sup> The Adobe PostScript 3 printer drivers and PostScript Printer Description (PPD) files are included on the CD-ROM labeled "Scanner/PostScript Drivers and Utilities".

- \*13 The PostScript Printer Description (PPD) files are included on the CD-ROM labeled "Scanner/PostScript Drivers and Utilities".
- <sup>\*14</sup> The Adobe PostScript Printer Description (PPD) installer is included on the CD-ROM labeled "Scanner/PostScript Drivers and Utilities".

#### PCL printer drivers

Two kinds of PCL printer driver (PCL 5e and PCL 6) are included on the CD-ROM that comes with this machine. These drivers allow your computer to communicate with this machine via a printer language.

#### RPCS printer driver

This printer driver allows the computer to communicate with the printer using a printer language. In addition to the conventional user interface, another preset user interface is provided.

#### Adobe PostScript Printer Drivers and PPD files

Adobe PostScript printer drivers and the PPD files are included on the CD-ROM provided with this machine. Adobe PostScript printer drivers allow the computer to communicate with the printer using a printer language. PPD files allow the printer driver to enable specific printer functions.

#### PPD files

PPD files are included on the CD-ROM provided with this machine. PPD files allow the printer driver to enable specific printer functions.

#### 🖉 Note

□ Some applications may require installation of the PCL 5e printer driver. In this case, you can install PCL 5e without having to install PCL6.

## PReference

"Preparing the Machine", Printer Reference

PostScript 3 Supplement

# **TWAIN Driver**

This section describes the file path to and system requirements of the TWAIN driver.

This driver is required to scan an original using a scanner. To use the machine as a network TWAIN scanner, this driver must be installed.

#### File path

The following drivers are included on the CD-ROM labeled "Scanner/Post-Script Drivers and Utilities" provided with this machine:

#### \DRIVERS\TWAIN

#### System requirements

- Hardware PC/AT-compatible machines that support the following operating system properly Under Windows NT with RISC-based processors (MIPS R series, Alpha AXP, or PowerPC), this driver is not supported.
- Operating system Microsoft Windows 95/98/Me Microsoft Windows 2000/XP Microsoft Windows NT 4.0 Microsoft Windows Server 2003
- Display resolution 800 × 600 pixels, 256 colours or higher

# DeskTopBinder Lite

This section explains the file path and system requirements of DeskTopBinder Lite.

DeskTopBinder is to be installed on the client computers for integration and management of various kinds of files such as scan files, files created with applications, and existing scan files. This software allows you to use various functions for stored scan files such as viewing stored files. Also, with the ScanRouter delivery software, you can view the files stored in in-trays of the delivery server or use other functions for stored files.

For details about the software installed with DeskTopBinder Lite, see "DeskTop-Binder Lite", Scanner Reference.

#### File path

The following drivers are included on the CD-ROM labeled "Scanner/Post-Script Drivers and Utilities" provided with this machine:

#### \UTILITY\DESKV2

#### System requirements

• Hardware

PC/AT-compatible machines that support the operating system properly

• Operating system

When installing all functions of DeskTopBinder.

Microsoft Windows 98SE/Me/2000 Professional SP1 or later/2000 Server SP1 or later/2000 Advanced Server SP1 or later/XP Professional/XP Home Edition Microsoft Windows Server 2003 Standard Edition/Enterprise Edition

When installing only SmartDeviceMonitor for Client Microsoft Windows 95 SP1/98/98SE/Me/2000 Professional SP1 or later/ 2000 Server SP1 or later/XP Professional/XP Home Edition Microsoft Windows Server 2003 Standard Edition/Enterprise Edition Microsoft Windows NT 4.0 SP5 or later

# PReference

Scanner Reference

# SmartDeviceMonitor for Admin

SmartDeviceMonitor for Admin is an application that uses TCP/IP and IPX/SPX to monitor network printers. It can monitor multiple network printers using IP address. We recommend that network administrators use this application.

#### File path

SmartDeviceMonitor for Admin is stored in the following folder in the CD-ROM labeled "Printer Drivers and Utilities":

| Operating system     | Protocol stack                                                                                                    |  |
|----------------------|----------------------------------------------------------------------------------------------------|--|
| Windows 95 / 98 / Me | TCP/IP provided with Windows 95 / 98 / Me<br>IPX/SPX provided with Windows 95 / 98 / Me<br>NetWare Client provided with Windows 95 / 98<br>Novell Client provided with Windows 95 / 98       |  |
| Windows 2000         | TCP/IP provided with Windows 2000<br>IPX/SPX provided with Windows 2000<br>NetWare Client provided with Windows 2000<br>Novell Client provided with Windows 2000 or Windows NT               |  |
| Windows XP           | TCP/IP provided with Windows XP<br>IPX/SPX provided with Windows XP<br>NetWare Client provided with Windows XP<br>Novell Client provided with Windows XP                                     |  |
| Windows Server 2003  | TCP/IP provided with Windows Server 2003<br>IPX/SPX provided with Windows Server 2003<br>NetWare Client provided with Windows Server 2003<br>Novell Client provided with Windows Server 2003 |  |
| Windows NT 4.0       | TCP/IP provided with Windows NT<br>IPX/SPX provided with Windows NT<br>Client Service for NetWare provided with Windows NT<br>Novell Client provided with Windows 2000 or Windows NT         |  |

#### NETWORK\DEVMON\ADMIN\DISK1

#### Available functions

SmartDeviceMonitor for Admin has the following functions to check:

- printer supplies such as paper or toner;
- results of print jobs executed from the computer.

#### Reference

Network Guide SmartDeviceMonitor for Admin Help

# DeskTopBinder-SmartDeviceMonitor for Client

DeskTopBinder-SmartDeviceMonitor for Client allows you to manage and print various data such as files created with an application, images scanned with a scanner, and existing images as one document.

#### File path

DeskTopBinder-SmartDeviceMonitor for Client is stored in the following folder on the CD-ROM labeled "Printer Drivers and Utilities": NETWORK\DEVMON\CLIENT\DISK1

#### \* Operating environment of the printer driver

- Applicable computer Machines which properly work with the applicable OS below. PC/AT compatible machine.
- Applicable OS Microsoft Windows 98SE/Me Microsoft Windows 2000/XP Microsoft Windows Server 2003

- See "DeskTopBinder Lite", Scanner Reference or Help of DeskTopBinder-SmartDeviceMonitor for Client.
- DeskTopBinder includes SmartDeviceMonitor for Client. See Help of Desk-TopBinder-SmartDeviceMonitor for Client.

# Installing the Operating Instructions

The supplied "Manuals" CD-ROM contains HTML-format manuals. Install the manuals you want to use.

## ∰Important

□ The system requirements for installing the manuals are as follows:

- Operating System: Windows 95/98/Me, Windows 2000/XP, Windows Server 2003, or Windows NT4.0
- Minimum Display Resolution: 800 × 600 pixels
- □ Recommended Browser:
  - Microsoft Internet Explorer 4.01 SP2 or later
  - Netscape 6.2 or later
- A simplified manual is displayed if you are using Internet Explorer 3.02 or Netscape Navigator 4.05 or later versions.
- □ HTML manuals can also be viewed on a Macintosh.

# Click [Install manuals].

**2** Install the manual you require according to the displayed instructions.

B When installation is complete, click [Finish].

# 4 Click [Finish].

- □ If you cannot install a manual, copy the "Manual" folder to your computer's hard drive, and then run "Setup.exe".
- □ To delete an installed manual, on the **[Start]** menu, click **[Programs]**, then **[Product Name]**, and then uninstall the data.

# **PDF Manuals**

The supplied CD-ROM contains PDF versions of the HTML user manuals.

#### File path

The PDF manuals are in the following folders on the CD-ROM:

- About This Machine PDF MANUAL\US\_ENG\INTRO
- General Settings Guide
   PDF MANUAL\US\_ENG\USERTOOL
- Troubleshooting PDF MANUAL\US\_ENG\TROUBLE
- Copy/Document Server Reference
   PDF MANUAL\US\_ENG\COPY
- Printer Reference PDF MANUAL\US\_ENG\PRINTER
- Scanner Reference PDF MANUAL\US\_ENG\SCANNER
- Network Guide PDF MANUAL\US\_ENG\NETWORK
- PostScript3 Supplement
   PDF MANUAL\US\_ENG\PS3
- UNIX Supplement
   PDF MANUAL\US\_ENG\UNIX

# 🖉 Note

□ To view the PDF manuals, you need to have Adobe Acrobat or Adobe Reader installed on your computer.

# Opening the Installed Operating Instructions

This section explains how to open installed manuals.

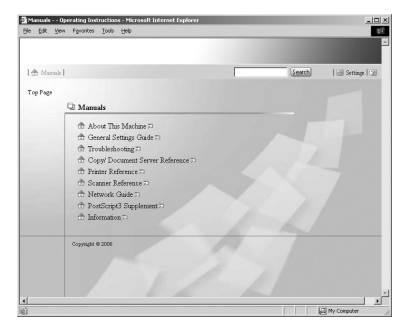

# Opening from the Icon

This section explains how to open a manual using its desktop icon.

Double-click the icon on your desktop.

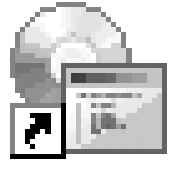

The browser opens and the manual appears.

# **Opening from the [Start] Menu**

This section explains how to open a manual from the [Start] menu.

On the [Start] menu, point to [Programs] (Windows XP: [All Programs]), then [Product Name], and then click the manual you want to view.

The browser opens and the manual appears.

# 🖉 Note

Depending on the settings made during installation, menu folder names may differ.

# **Opening from the CD-ROM**

This section explains how to open a manual from a supplied CD-ROM.

Click [Read manuals].

# **2** Click the title of the manual you want to view.

The browser opens, and then manual appears.

# Copy Paper

This section describes recommended paper sizes and types, unusable paper, and paper storage.

# **Recommended Paper Sizes and Types**

The following table shows recommended types, sizes, and capacity of copy paper loadable in each tray.

## ∰Important

□ If you use damp or curled paper, a staple clogging or paper jam may occur.

| Tray<br>Type                                                       | Paper Type and<br>Weight                   | Metric Version                                                                                                    | Inch Version | Paper Ca-<br>pacity *9     |
|--------------------------------------------------------------------|--------------------------------------------|----------------------------------------------------------------------------------------------------|--------------|----------------------------|
| Tray 1<br>*1                                                       | 52.3-127.9 g/m <sup>2</sup><br>(14-34 lb.) | A4 $\Box$ , $8^1/_2$ " × 11" $\Box$                                                                                                    |              | 1,550<br>sheets $\times 2$ |
| Tray 1<br>*1<br>(A3/11"<br>× 17"<br>Tray<br>Unit<br>(op-<br>tion)) |                                            | A3, B4 JIS, A4, C, 11" ×17", 8 <sup>1</sup> /2" × 14", 8 <sup>1</sup> /2" × 11", 8 <sup>1</sup> /2" × 11", 8 <sup>1</sup> /2" × 11", 8 <sup>1</sup> /2" × 11", 8 <sup>1</sup> /2", 8 <sup>1</sup> /2" |              | 1,000<br>sheets            |

| Tray<br>Type | Paper Type and<br>Weight                                                                                        | Metric Version                                                                                                    | Inch Version                                                                                                    | Paper Ca-     |
|--------------|----------------------------------------------------------------------------------------------------|----------------------------------------------------------------------------------------------------|----------------------------------------------------------------------------------------------------|---------------|
| Type         | Weight                                                                                                    |                                                                                                    |                                                                                                    | pacity        |
| Tray2, 3     | 52.3-127.9 g/m <sup>2</sup><br>(14-34 lb.)                                                                      | *3 A3D,<br>A4, D,<br>A5, D,<br>$8^{1}/2$ , * 13°D,<br>$8^{1}/4$ , * 13°D,<br>B4 JISD,<br>B5 JIS, D,<br>11° × 17°D,<br>$8^{1}/2$ , * 14°D,<br>$8^{1}/2$ , * 14°D,<br>$8^{1}/2$ , * 11°D,<br>$5^{1}/2$ , * 8 <sup>1</sup> /2°D,<br>$8^{*} \times 13$ °D,<br>$7^{1}/4$ , * 10 <sup>1</sup> /2°D,<br>8K(267 × 390 mm)D,<br>16K(195 × 267 mm)D                                                                                        | <sup>*3</sup> A3 $\Box$ ,<br>B4 JIS $\Box$ ,<br>A4 $\Box \Box$ ,<br>B5 JIS $\Box \Box$ ,<br>A5 $\Box \Box$ ,<br>$8^{1}/2^{"} \times 13^{"}\Box$ ,<br>$8^{1}/4^{"} \times 13^{"}\Box$ ,<br>$8^{1}/4^{"} \times 13^{"}\Box$ ,<br>$8^{1}/2^{"} \times 14^{"}\Box$ ,<br>$8^{1}/2^{"} \times 5^{1}/2^{"}\Box$ ,<br>$8^{1}/2^{"} \times 5^{1}/2^{"}\Box$ ,<br>$8^{*} \times 13^{"}\Box$ ,<br>$7^{1}/4^{"} \times 10^{1}/2^{"}\Box$ ,<br>$8K(267 \times 390 \text{ mm})\Box$ ,<br>$16K(195 \times 267 \text{ mm})\Box$ , | 550<br>sheets |
|              |                                                                                                    | *4 11" × 15" $\Box$ ,<br>10" × 15" $\Box$ ,<br>8 <sup>1</sup> / <sub>2</sub> " × 11" $\Box$ ,<br>8 <sup>1</sup> / <sub>2</sub> " × 5 <sup>1</sup> / <sub>2</sub> " $\Box$ ,<br>11" × 14" $\Box$ ,<br>8 <sup>1</sup> / <sub>4</sub> " × 14" $\Box$ ,<br>8 <sup>1</sup> / <sub>4</sub> " × 14" $\Box$ ,<br>8" × 10 <sup>1</sup> / <sub>2</sub> " $\Box$ ,<br>210 × 340 mm $\Box$ ,<br>210 × 182 mm $\Box$ ,<br>210 × 170 mm $\Box$ | <sup>*4</sup> 11" × 15"□,<br>10" × 15"□,<br>8" × 10 <sup>1</sup> /2"□,<br>11" × 14"□,<br>8 <sup>1</sup> /4" × 14"□,<br>210 × 340 mm□,<br>210 × 182 mm□,<br>210 × 170 mm□                                                                                                    |               |
|              |                                                                                                    | Custom size<br>Vertical: 139.7-297 mm                                                                                                    | Custom size<br>Vertical: 5.5"-11.7"                                                                                                    |               |
|              |                                                                                                    | Horizontal: 139.7-432 mm                                                                                                    | Horizontal: 5.5"-17.0"                                                                                                    |               |
|              | Tab sheets<br>163 g/m <sup>2</sup> ,<br>199 g/m <sup>2</sup><br>(90 lb. Index,<br>110 lb. Index) * <sup>2</sup> | A4, <b>7</b> , 8 <sup>1</sup> / <sub>2</sub> " × 11", 8 <sup>1</sup> / <sub>2</sub> " × 14", 90 lb. Index only)                                                                                                    |                                                                                                    | 500<br>sheets |

| Tray<br>Type                                             | Paper Type and<br>Weight                                                                                                    | Metric Version                                                                                                    | Inch Version                                                                                                    | Paper Ca-<br>pacity *9                                                                                                    |
|----------------------------------------------------------|----------------------------------------------------------------------------------------------------|----------------------------------------------------------------------------------------------------|----------------------------------------------------------------------------------------------------|----------------------------------------------------------------------------------------------------|
| Bypass<br>Tray                                           | 52.3-216 g/m <sup>2</sup><br>(14-57.6 lb.)                                                                                        | *3<br>A3□,<br>A4□,<br>A5□<br>*5 B4 JIS□,<br>A4□,<br>B5 JIS□□,<br>A5□,<br>B6 JIS□,<br>A6□,<br>11" × 17"□,<br>8 <sup>1</sup> / <sub>2</sub> " × 14"□,<br>8 <sup>1</sup> / <sub>2</sub> " × 14"□,<br>8 <sup>1</sup> / <sub>2</sub> " × 13"□,<br>8 <sup>1</sup> / <sub>4</sub> " × 13"□,<br>8 <sup>1</sup> / <sub>4</sub> " × 13"□,<br>8 <sup>1</sup> / <sub>4</sub> " × 13"□,<br>11" × 15"□□,<br>11" × 15"□□,<br>11" × 14"□,<br>10" × 15"□,<br>10" × 14"□,<br>8 <sup>1</sup> / <sub>4</sub> " × 14"□,<br>8" ×10 <sup>1</sup> / <sub>2</sub> "□□, | * <sup>3</sup> A3D,<br>11" × 17"D,<br>$8^{1}/2$ " × 14"D,<br>$5^{1}/2$ " × $8^{1}/2$ "D<br>* <sup>5</sup> B4 JISD,<br>A4 D,<br>B5 JISD,<br>A5 D,<br>B6 JISD,<br>A6D,<br>$8^{1}/2$ " × 11"D,<br>$5^{1}/2$ " × $8^{1}/2$ "D,<br>$8^{1}/2$ " × 13"D,<br>$8^{1}/4$ " × 13"D,<br>$8^{1}/4$ " × 13"D,<br>$8^{1}/4$ " × 13"D,<br>11" × 14"D,<br>11" × 14"D,<br>10" × 15"D,<br>10" × 10"/2"D,<br>$8^{1}/4$ " × 14"D,<br>$8^{1}/4$ " × 14"D,<br>$8^{1}/4$ " × 14"D,<br>$8^{1}/4$ " × 10"D,<br>$8^{1}/4$ " × 10"D,<br>$8^{1}/4$ " × 10"D,<br>$8^{1}/4$ " × 10"D,<br>$8^{1}/4$ "C,<br>$8^{1}/4$ "C,<br>$8^{1}/4$ | pacity <sup>9</sup><br>100 sheets<br>(52.3-<br>105 g/m <sup>2</sup><br>(14-<br>28 lb.))<br>30 sheets<br>(105-<br>157 g/m <sup>2</sup><br>(28-<br>41.7 lb.))<br>20 sheets<br>(157-<br>216 g/m <sup>2</sup><br>(41.7-<br>57.6 lb.)) |
| Large<br>Capaci-<br>ty Tray<br>(LCT)<br>(op-<br>tion) *1 | Translucent paper<br>OHP transpar-<br>encies *7<br>Label paper<br>(adhesive labels)<br>52.3-127.9 g/m <sup>2</sup><br>(14-34 lb.) | *6<br>Custom size<br>Vertical: 100-305 mm<br>Horizontal: 139.7-600 mm *11<br>A3D, B4 JISD, A4D, B5 JIS<br>A4D, 8 <sup>1</sup> / <sub>2</sub> " × 11"D, A4D *5<br>B4 JISD, A4D, A4D *5<br>B4 JISD *8, A4D *8, 8 <sup>1</sup> / <sub>2</sub> " ×<br>A4D, B5 JISD, 8 <sup>1</sup> / <sub>2</sub> " × 11"[                                                                                                    | *6<br>Custom size<br>Vertical: 4"-12"<br>Horizontal: 5.5"-23.6" *11<br>SD, A4 □ *5, B5 JIS □ *5<br>5, 8 <sup>1</sup> / <sub>2</sub> " × 11" □ *5<br>14" □ *8, 8 <sup>1</sup> / <sub>2</sub> " × 11" □ *8,                                                                                                    | 50<br>sheets * <sup>10</sup><br>50<br>sheets * <sup>10</sup><br>1 sheet<br>4,000<br>sheets                                                                                                    |

- <sup>\*1</sup> The paper tray fence is fixed. If you wish to change the size of paper placed in this tray, contact your service representative.
- <sup>\*2</sup> The optional tab sheet holder is required.
- <sup>\*3</sup> The paper size is detected automatically.
- <sup>\*4</sup> Select the paper size in System Settings. See "Paper Tray Settings", General Settings Guide.
- <sup>\*5</sup> Press **[Bypass]**, and the **[#]** key, and then select the paper size.
- <sup>\*6</sup> Press **[Bypass]**, and the **[#]** key, and then enter the paper size using the number keys.
- <sup>\*7</sup> If you wish to copy onto OHP transparencies or thick paper, select "OHP (Transparency)" or "Thick Paper".
- <sup>\*8</sup> The Extension unit (optional) is required to load B4 JIS or  $8^{1}/_{2}$ " × 14" size paper. (2,500 sheets can be loaded in this tray.)
- <sup>\*9</sup> When loading paper, make sure the stack height does not exceed the lower limit mark of the paper tray. The amount of paper that can be set is 10 mm/100 sheets approximately.
- <sup>\*10</sup> It is recommended to place one sheet at a time.
- \*11 When using 3,000Sheet-100Sheet Staple Finisher, available custom size is 139.7-458 mm (5.5"-18.1").
- <sup>\*12</sup> When loading translucent paper, set the paper direction according to the grain.

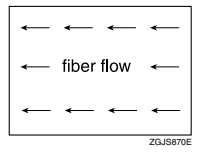

- □ When loading paper in the paper trays 1-3, place the copy side face down.
- When loading paper in the bypass tray or the Large Capacity Tray (LCT), place the copy side face down.
- When you use the bypass tray, it is recommended to set the copy paper direction to I.
- □ Do not use paper for inkjet printers.
- When you load OHP transparencies, check the front and back of the sheets, and place them correctly, or a misfeed might occur. Set the paper direction to
   For details, see Copy/Document Server Reference.
- **D** When you use OHP transparencies, fan them for each use.
- □ If multiple sheet feeding occurs, load sheets one by one.
- $\Box$  When you load label paper, set the paper direction to  $\Box$ .
- □ If you load paper of the same size in the same direction in two or more trays, the machine automatically shifts to the other tray when the first tray in use runs out of paper. This function is called Auto Tray Switching. (However, if the Paper Type of one tray is recycled or special paper, the settings of the other trays must be the same for the Auto Tray Switching function to work.) This saves interrupting a copy run to replenish paper when making a large number of copies. See "General Features" and "Tray Paper Settings", General Settings Guide.

# **Unusable Paper**

This section describes paper unusable on this machine.

#### A CAUTION:

• Do not use aluminum foil, carbon paper, or similar conductive paper to avoid a fire or machine failure.

## Important

D Do not use any of the following kinds of paper or a fault might occur:

- Paper for inkjet printers
- Thermal fax paper
- Art paper
- Aluminum foil
- Carbon paper
- Conductive paper
- Paper with perforated lines
- Hemmed paper
- Envelopes
- Do not copy on the side of paper that has been already copied onto, or misfeed might occur or a fault might occur.

To prevent misfeeds, do not use the following kinds of paper:

- Bent, folded, or creased paper
- Perforated paper
- Slippery paper
- Torn paper
- Rough paper
- Thin paper with low stiffness
- Paper with a dusty surface

If you copy onto rough grain paper, the image might be blurred.

# **Paper Storage**

This section describes how to store paper.

- When storing paper, the following precautions should always be followed:
  - Do not store paper where it will be exposed to direct sunlight.
  - Avoid storing paper in humid areas (humidity: 70% or less).
  - Store on a flat surface.
- Do not store paper vertically.
- In high temperature/high humidity conditions or low temperature/ low humidity conditions, store paper in a vinyl bag.

# INDEX

3,000Sheet-100Sheet Staple Finisher, 11 3,000Sheet-50Sheet Staple Finisher, 11

#### A

Administrating the Machine/Protecting Documents, vii Auto Document Feeder (ADF), 9 Auto Off, 25

#### В

Bluetooth, 12 Booklet Finisher, 11 Bypass tray, 9

#### С

CAUTION labels, 5 CD-ROM, 32 Changing Modes, 21 Character, 27, 29 Clear Modes key, 13 Clear/Stop key, 13 Components, 9 Connect Copy, v Control panel, 9, 13 Copier functions, iii Copy Connector, 12 Copy Data Security Unit, 12 Copy paper, 42, 46, 47 Copy tray, 9, 11

#### D

Data in indicator, 13 DataOverWriteSecurity Unit, 12 Delete, 29 DeskTopBinder Lite, 35 DeskTopBinder-SmartDeviceMonitor for Client, 37 Display, 15 Display panel, 13 Dos and Don'ts, 31 Duplex Priority, 7

## Ε

Energy Saver, 25 Energy Saver key, 13 Energy saving, 7, 25 ENERGY STAR Program, 7 Enter, 27, 29 Entering Symbols, 29 Entering text, 27, 29 Enter key (# key), 13 Entry screen, 28 Error indicator, 13 Exposure glass, 9 Extension unit, 11 External option, 11

#### F

File Format Converter, 12 Front cover, 9 Function keys, 13

# G

Gigabit Ethernet (1000BASE-TX), 12

#### Н

How to Read This Manual, 1

#### L

IEEE 1284 Interface Board, 12 IEEE 1394 interface board, 12 IEEE 802.11b Interface Unit, 12 Installing the Operating Instructions, 38 Internal option, 12 Interposer, 11 Interrupt key, 13 Invoke, 30

#### Κ

Key arrangement, 28

# L

Large Capacity Tray (LCT), 11 Login, 17, 18, 19, 20 Login/Logout key, 13 Log Off, 19, 20 Low-Power mode, 7

#### М

Machine Types, 8 Mailbox, 11 Main power, 22, 24 Main power indicator, 13 Main power switch, 9 Manuals for This Machine, i Monitoring the Machine Via Computer, viii

#### Ν

Name, 11 Names of the components, 9 Number keys, 13

#### 0

Off Mode, 7 Opening from the CD-ROM, 41 Opening from the Icon, 40 Opening from the Start Menu, 40 Opening the Installed Operating Instructions, 40 Operation switch, 9, 13 Option, 11, 12 Other Function key, 13 Output Jogger, 11

#### Ρ

Paper, 42 Paper clip tray, 13 Paper size, 42 Paper tray (tray 1-3), 9 Paper type, 42 PDF Manuals, 39 Power, 22, 23 Preventing an Unauthorized Copy, ix Printer Drivers for This Printer, 33 Printer functions, iii Printer/Scanner unit, 12 Program key, 13

#### R

Recycled Paper, 8 Registered Program key, 13 Safety During Operation, 2 Safety information, 2 Sample Copy key, 13 Scanner functions, iii Screen contrast knob, 13 Security Functions, vii Simplified Display, 16 Simplified Display key, 13 Sleep mode, 7 SmartDeviceMonitor for Admin. 36 Software, 32 Software on CD-ROM, 32 Start key, 13 Storage, 47 Symbol Entry, 29 Symbols, 1 System Reset, 21

#### Т

Turn off, 22, 23, 24 Turn on, 22, 23 TWAIN Driver, 34

#### U

Unusable, 46 USB Host Interface, 12 User Code Authentication, 17 User Text, 30 User Tools/Counter key, 13 Using a Printer Driver, 17, 19 Using the Control Panel, 17, 18, 19 Using the Scanner in a Network Environment, vi Using Web Image Monitor, 20 Utilizing Stored Documents, iv

#### ۷

Ventilation holes, 9 Viewing the contents of the CD-ROM, 33

#### W

WARNING labels, 5 What You Can Do with This Machine, iii

#### Ζ

Z-folding unit, 11

MEMO

MEMO

MEMO

In accordance with IEC 60417, this machine uses the following symbols for the main power switch:

#### means POWER ON.

#### () means STAND BY.

#### Trademarks

 ${\rm Microsoft}^{\circledast}, {\rm Windows}^{\circledcirc}$  and Windows  ${\rm NT}^{\circledast}$  are registered trademarks of Microsoft Corporation in the United States and/or other countries.

Adobe<sup>®</sup>, PostScript<sup>®</sup>, Acrobat<sup>®</sup>, are registered trademarks of Adobe Systems Incorporated.

The Bluetooth<sup>®</sup> word mark and logos are owned by the Bluetooth SIG, Inc. and any use of such marks by Ricoh Company, Ltd. is under license.

NetWare is a registered trademark of Novell, Inc.

 $\mathsf{PCL}^{\texttt{®}}$  is a registered trademark of Hewlett-Packard Company.

AppleTalk, Macintosh, and Mac OS are registered trademarks of Apple Computer, Inc.

PowerPC is a trademark of International Business Machines Corporation in the United States, other countries, or both.

UNIX is a registered trademark in the United States and other countries, licensed exclusively through X/Open Company Limited.

Other product names used herein are for identification purposes only and might be trademarks of their respective companies. We disclaim any and all rights to those marks.

The proper names of the Windows operating systems are as follows:

- The product name of Windows<sup>®</sup> 95 is Microsoft<sup>®</sup> Windows<sup>®</sup> 95
- The product name of Windows<sup>®</sup> 98 is Microsoft<sup>®</sup> Windows<sup>®</sup> 98
- The product name of Windows<sup>®</sup> Me is Microsoft<sup>®</sup> Windows<sup>®</sup> Millennium Edition (Windows Me)
- The product names of Windows<sup>®</sup> 2000 are as follows: Microsoft<sup>®</sup> Windows<sup>®</sup> 2000 Advanced Server Microsoft<sup>®</sup> Windows<sup>®</sup> 2000 Server Microsoft<sup>®</sup> Windows<sup>®</sup> 2000 Professional
- The product names of Windows<sup>®</sup> XP are as follows: Microsoft<sup>®</sup> Windows<sup>®</sup> XP Professional Microsoft<sup>®</sup> Windows<sup>®</sup> XP Home Edition
- The product names of Windows Server<sup>™</sup> 2003 are as follows: Microsoft<sup>®</sup> Windows Server<sup>™</sup> 2003 Standard Edition Microsoft<sup>®</sup> Windows Server<sup>™</sup> 2003 Enterprise Edition Microsoft<sup>®</sup> Windows Server<sup>™</sup> 2003 Web Edition
- The product names of Windows NT<sup>®</sup> are as follows: Microsoft<sup>®</sup> Windows NT<sup>®</sup> Server 4.0 Microsoft<sup>®</sup> Windows NT<sup>®</sup> Workstation 4.0

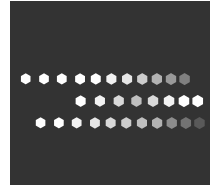

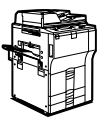

Type for MP 5500/Aficio MP 5500/IS2255 Type for MP 6500/Aficio MP 6500/IS2265 Type for MP 7500/Aficio MP 7500/IS2275 Printed in Japan AE (AE) B246-7738

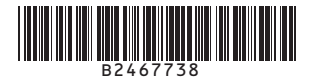